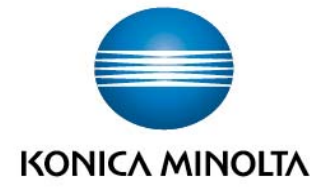

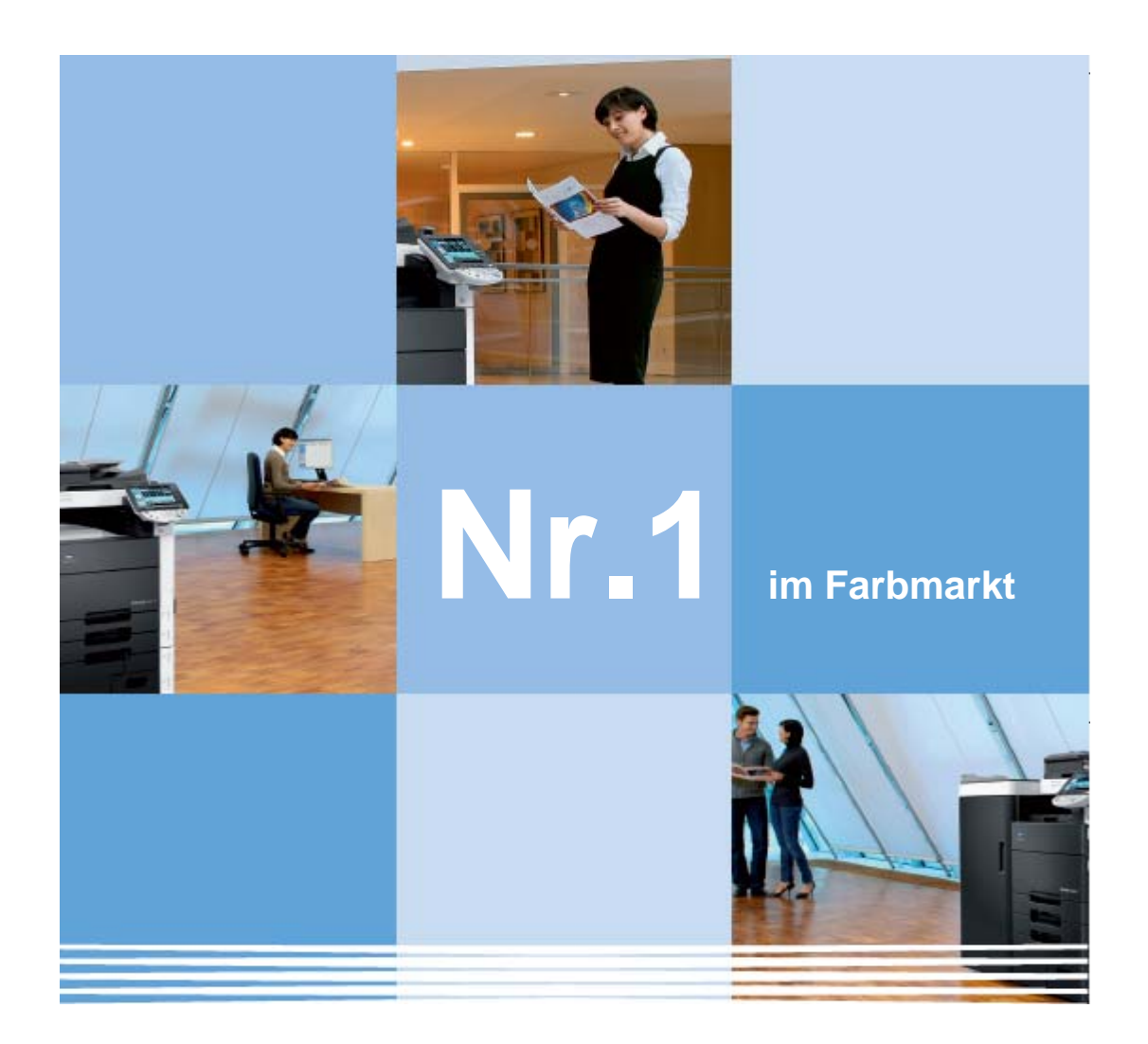

Kurzbedienungsanleitung Druckertreiber. bizhub C452.

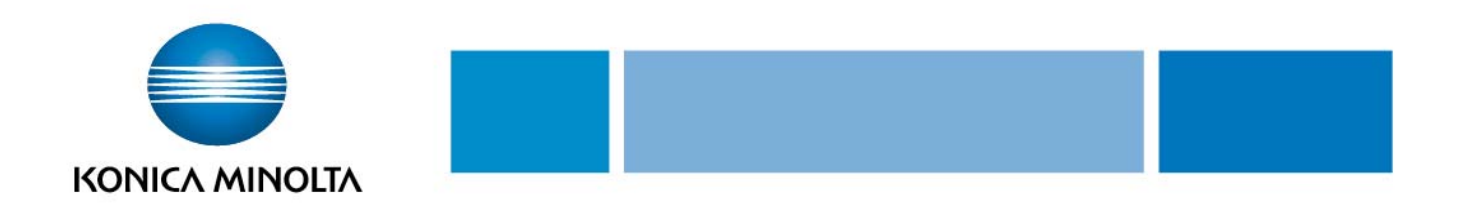

# Inhaltsverzeichnis

- 1. MyTab (individuelle Druckeinstellungen)
- 2. Anpassung der Druckausgabe an das Papierformat
- 3. Duplex- / Broschürendruck
- 4. Drucken mehrerer Seiten auf einem Blatt (N auf 1)
- 5. Sortieren und Versatz
- 6. Heften und Lochen
- 7. Falzen
- 8. Deckblattmodus
- 9. Auswahl der Ausgabemethode (Sicheres Drucken, Mailbox speichern, Kopierschutz)
- 10. Wasserzeichen
- 11. Qualitäteinstellungen
- 12. Speichern der Treibereinstellungen

#### Bitte beachten Sie:

Diese Kurzbedienungsanleitung / Screenshots basieren auf einem Windows XP Betriebssystem!

**PCL** und **PostScript** haben die gleiche Treiberoberfläche. Es sind nur geringe Unterschiede vorhanden.

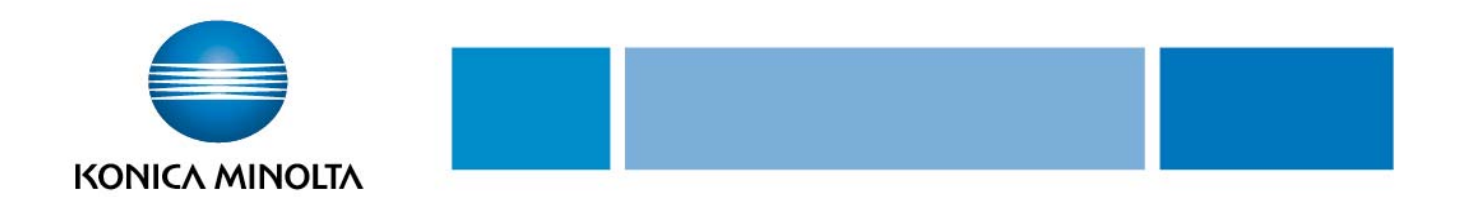

## 1. My Tab

In der Registerkarte **[My Tab]** kann sich jeder Anwender seine individuellen Druckeinstellungen aus allen Registerkarten zusammenstellen, abspeichern und jederzeit wieder verändern. Durch diese neue Funktion kann der Anwender komfortabel und schnell auf die von ihm am häufigsten genutzten Druckeinstellungen zugreifen.

- Auf Registerkarte [My Tab] klicken
- **(My Tab bearbeiten)** auswählen

| 실 Druckeinstellungen für KONICA MINOLTA    | C452 PCL                                                                            | ? 🔀                                  |
|--------------------------------------------|-------------------------------------------------------------------------------------|--------------------------------------|
| 🧟 My Tab Basis Layout Finishing Deckblattn | nodus Stempel/Gestaltung Qualität A                                                 | Inderes                              |
| A4 [210x297 mm]<br>▼                       | Favoriteneinstellung 🧏 Std.einst.                                                   | Hinzufüg Bearb                       |
| A4 (210x297 mm)                            | Originalausrichtung<br>A OHochformat<br>Ougerformat<br>Originalformat<br>A4         | Kopien<br>1 (19999)                  |
| ×1                                         | <ul> <li>Papierformat</li> <li>Wie Originalformat</li> <li>Ausgabe-Modus</li> </ul> | Druckart  1-seitig Heften Linke Ecke |
|                                            |                                                                                     | Farbe auswählen                      |
|                                            | Benutzereinstellung                                                                 | Auto Farbe                           |
|                                            |                                                                                     |                                      |
| Druckeranzeige Druckerinfos                | 🧟 My Tab bearb                                                                      | Standard                             |
|                                            | ОК                                                                                  | Abbrechen Übernehmen Hilfe           |

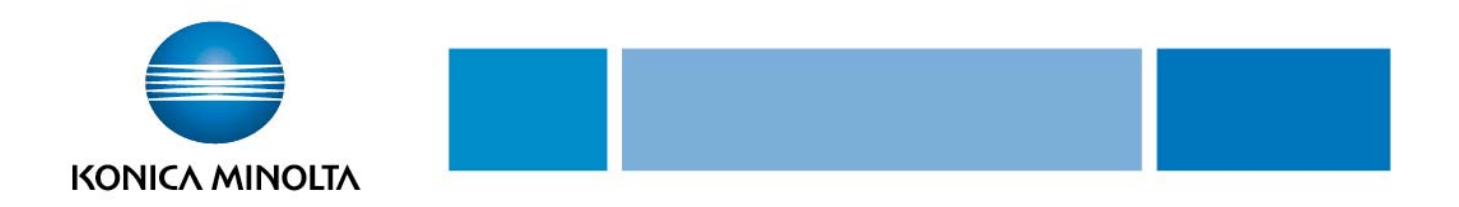

Die gewünschten Einstellungen (z.B. Versatz, Wasserzeichen, Druckart usw.) aus den verschiedenen Registern [Basis], [Layout], [Finishing], [Deckblattmodus], [Stempel/Gestaltung], [Qualität] und [Anderes] auswählen und markieren.

The mit den Befehlen **[nach Rechts], [nach Links], [Oben], [Unten]** wird festgelegt, an welcher Position die gewünschte Einstellung in dem Register **[My Tab]** erscheint.

Soll eine Einstellung wieder gelöscht werden, diese markieren und [Entfernen] wählen.

| My Tab bearb.                                                                                                    |                                        | ? ×                                 |
|----------------------------------------------------------------------------------------------------|----------------------------------------|-------------------------------------|
| Liste Einstellelemente                                                                                                    |                                        |                                     |
| Basis Layout Finishing De                                                                                                    | ckblattmodus   Stempel/Gestaltung   Qi | ualität Anderes                     |
| <ul> <li>Originalausrichtung</li> <li>Originalformat</li> <li>Papierformat</li> <li>Zoom [25400%]</li> <li>Papiermagazin</li> <li>Papiertyp</li> <li>Ausgabe-Modus</li> <li>Authent. Volumenverfolgung</li> </ul> | ]                                      |                                     |
| ▼ n <u>a</u> ch LINKS                                                                                                    | ▼ <u>n</u> ach RECHTS                  |                                     |
| LINKS                                                                                                    | 1 RECHTS                               |                                     |
| Originalausrichtung<br>Originalformat                                                                                                    | Kopien<br>Versatz                      | <u> O</u> ben                       |
| Papierformat                                                                                                    | Druckart<br>Farbe auswählen            | ▼ <u>U</u> nten                     |
|                                                                                                    |                                        | Lin <u>k</u> s/Rechts     Entfernen |
|                                                                                                    |                                        |                                     |
|                                                                                                    | UK Abbrechen Stand                     | Hilte                               |

#### Alternativ: In den Registern [Basis], [Layout], [Finishing], [Deckblattmodus],

[Stempel/Gestaltung], [Qualität] und [Anderes] die gewünschte Einstellung markieren und per Befehl mit der rechten Maustaste direkt im Register [My Tab] auf die gewünschte Position (Oben, Unten, Rechts, Links) hinzufügen oder entfernen.

| Basis | Layout Finishing | Deckblattmodus | Stempel/Gestaltung | Qualität | Anderes |  |
|-------|------------------|----------------|--------------------|----------|---------|--|
|-------|------------------|----------------|--------------------|----------|---------|--|

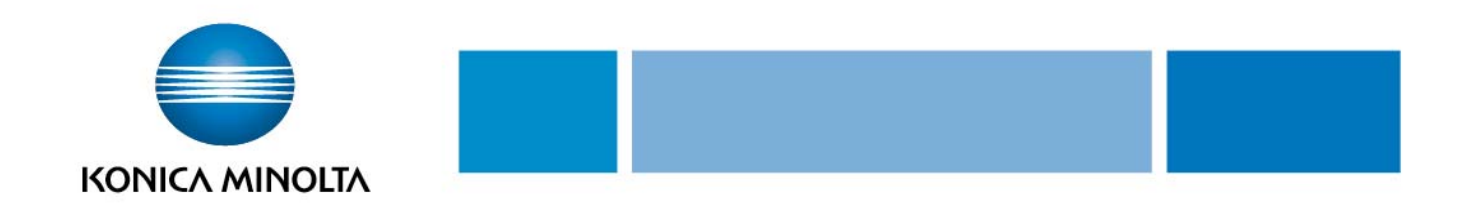

## 2. Anpassung der Druckausgabe an das Papierformat

Erstellte Dokumente können beim Drucken auch vergrößert oder verkleinert werden, um sie an das Ausgabepapierformat anzupassen.

- Auf Registerkarte [Basis] klicken
- Die gewünschten Einstellungen aus den Drop-down-Listen [Originalformat] und [Papierformat] auswählen

| 실 Druckeinstellungen für KONICA MINOLTA    | C452 PCL                                                                                | ? 🔀                                                               |
|--------------------------------------------|-----------------------------------------------------------------------------------------|-------------------------------------------------------------------|
| 🧟 My Tab Basis Layout Finishing Deckblattr | nodus Stempel/Gestaltung Qualität Ar                                                    | nderes                                                            |
| A4 (210x297 mm)                            | Favoriteneinstellung 🧏 🕵 Std.einst.                                                     | Hinzufüg Bearb                                                    |
| A4 (210x297 mm)                            | Originalausrichtung<br>Mochformat<br>Querformat                                         | Ausgabe-Modus                                                     |
|                                            | Originalformat       A4       Papierformat       Wie Originalformat       Zoom [25400%] | Benutzereinstellung Authent./Volumenverfolgung Kopien [1] (19999] |
|                                            | Auto     Manuel     Papiermagazin     Auto     V                                        | 내내 ⊽ Sottieren                                                    |
|                                            | Papiertyp<br>Normalpapier                                                               | Papiereinst, für jedes Magazin                                    |
| Druckeranzeige Druckerinfos                |                                                                                         | Standard                                                          |
|                                            | ОК А                                                                                    | bbrechen Übernehmen Hilfe                                         |

## 3. Duplexdruck / Broschürendruck

Ein Dokument kann zweiseitig gedruckt werden. Dies ist besonders praktisch, wenn mehrseitige Dokumente z.B. auch als Broschüre gebunden werden sollen.

| i (210x297 mm)              | Favoriteneinstellung 🥵 Std.einst. | Hinzufüg Bearb                 |
|-----------------------------|-----------------------------------|--------------------------------|
| l (210x297 mm)              | Kombination                       | Druckart                       |
|                             | 💷 2 in 1 🗸                        | 📕 1-seitig 🗸 🗸                 |
|                             | Kombinationsdetails               | 1-seitig                       |
|                             |                                   | 2-seitig                       |
|                             |                                   | Broschüre                      |
|                             | x1 180 Grad drehen                | Binderand                      |
|                             | Leere Seiten überspringen         | Binderandeinstellungen         |
|                             | Kapitel                           | Bildverschiebung               |
| 1 4 🛛 🖓                     | Beispieleintrag 2, 4, 6-10        | Bildverschiebung-Einstellungen |
|                             |                                   |                                |
| Druckeranzeige Druckerinfos |                                   | Chandard                       |

- Auf Registerkarte [Layout] klicken
- Aus der Drop-down-Liste [2-seitig] oder [Broschüre] auswählen
- Die Bindeausrichtung kann aus der Drop-down-Liste [Binderand] ausgewählt werden

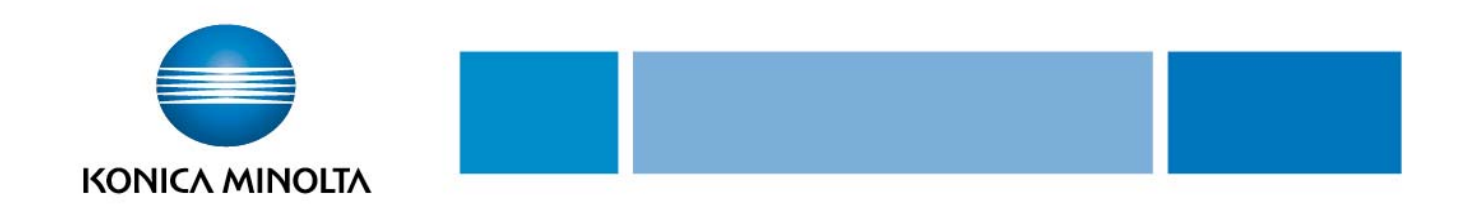

### 4. Drucken mehrerer Seiten auf einem Blatt (N auf 1)

Es können mehrere Seiten auf einem Blatt gedruckt werden. Dies ist besonders dann praktisch, wenn die Zahl der Ausgabeseiten reduziert werden soll.

| Druckeinstellungen für KONICA MINOL    | TA C452 PCL                             | ? 🛛                            |
|----------------------------------------|-----------------------------------------|--------------------------------|
| 🧟 My Tab Basis Layout Finishing Deckbl | attmodus Stempel/Gestaltung Qualität Ar | nderes                         |
| A4 (210x297 mm)<br>▼                   | Favoriteneinstellung Ohne Titel         | Hinzufüg Bearb                 |
| A4 [210x297 mm]                        | Kombination                             | Druckart                       |
|                                        | 🛄 2 in 1 👻                              | 🔲 1-seitig 🗸 🗸                 |
|                                        | 2 in 1                                  |                                |
|                                        | 4 in 1                                  | Bindeposition                  |
|                                        | 6 in 1                                  | Auto 🗸                         |
| *1                                     | 9 in 1                                  | Binderand                      |
|                                        | 16 in 1                                 | Binderandeinstellungen         |
|                                        | i m                                     | Bildverschiebung               |
|                                        | 2×2                                     | Bildverschiebung-Einstellungen |
|                                        | 3×3                                     |                                |
|                                        | ₩ 4×4                                   |                                |
| Druckeranzeige Druckerinfos            |                                         | Standard                       |
|                                        | OK A                                    | bbrechen Übernehmen Hilfe      |

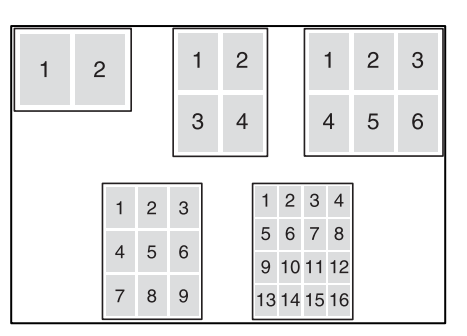

- Auf Registerkarte [Layout] klicken
- Aus der Drop-down-Liste [Kombination] die Anzahl der pro Blatt zu druckenden Seiten auswählen
- Zum Ändern des Seitenrands die Schaltfläche [Kombinationsdetails] auswählen und die Einstellungen im daraufhin angezeigten Dialogfeld ändern

| Kombinationsdetails                     | <u>?</u> ×                                                                                  |
|-----------------------------------------|---------------------------------------------------------------------------------------------|
| A4 (210x297 mm)<br>▼<br>A4 (210x297 mm) | Kombination                                                                                 |
|                                         | Layout-Reihenfolge           Seitwärts von links oben           Seitenrand           Rahmen |
| ОК                                      | Abbrechen Standard Hilfe                                                                    |

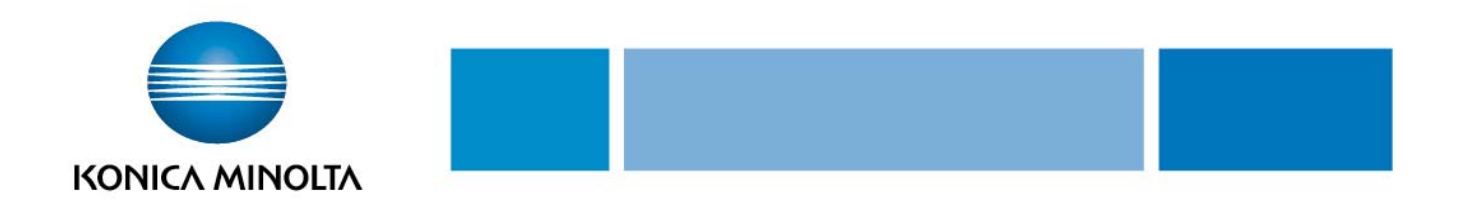

## 5. Sortieren und Versatz

### a.) Sortieren

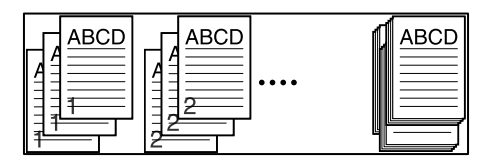

Dokumente können satzweise sortiert oder gruppiert in der angegebenen Anzahl gedruckt werden

- Auf Registerkarte [Basis] klicken
- S Kontrollkästchen [Sortieren] auswählen

### b.) Versatz - MERKE: nur bei Installation eines optionalen Finishers möglich!

Durch Auswahl der Funktion "Versatz" können Exemplare zueinander versetzt ausgegeben werden.

- ➔ Auf Registerkarte [Basis] klicken
- S Kontrollkästchen [Versatz] auswählen

| 🍪 Druckeinstellungen für KONICA MINOLTA  | A C452 PCL                                                                                                    | ? 🔀                            |
|------------------------------------------|----------------------------------------------------------------------------------------------------|--------------------------------|
| 🧟 My Tab Basis Layout Finishing Deckblat | tmodus Stempel/Gestaltung Qualität Al                                                                                                    | nderes                         |
| A4 (210x297 mm)                          | Favoriteneinstellung Ohne Titel                                                                                                    | Hinzufüg Bearb                 |
| A4 [210x297 mm]                          | Originalausrichtung<br>Originalausrichtung<br>Originalausrichtung<br>Originalausrichtung<br>Originalausrichtung<br>Originalausrichtung<br>Originalausrichtung<br>Originalausrichtung | Ausgabe-Modus Drucken          |
|                                          | Originalformat                                                                                                    | Benutzereinstellung            |
|                                          | A4 🗸                                                                                                    | Authent./Volumenverfolgung     |
|                                          | Papierformat                                                                                                    | Kopien                         |
|                                          |                                                                                                    | 1 [19999]                      |
|                                          | Auto     Manuel                                                                                                    | Sortieren                      |
|                                          | Papiermagazin                                                                                                    | A Versatz                      |
|                                          | Auto                                                                                                    |                                |
|                                          | Papiertyp<br>Normalpapier                                                                                                    | Papiereinst, für jedes Magazin |
| Druckeranzeige Druckerinfos              |                                                                                                    | Standard                       |
|                                          | OK A                                                                                                    | bbrechen Übernehmen Hilfe      |

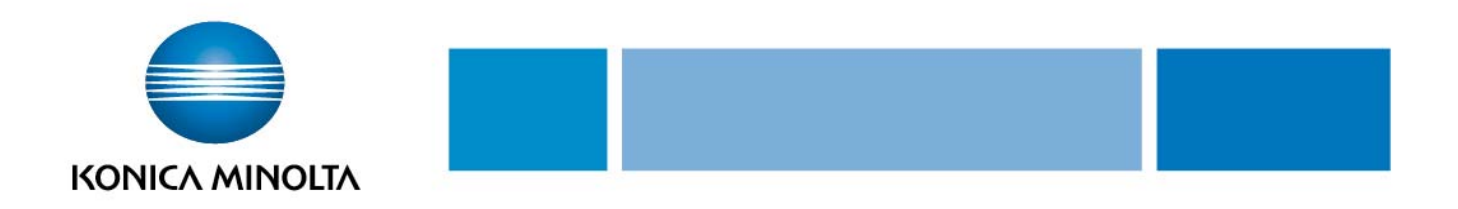

### 6. Heften und Lochen

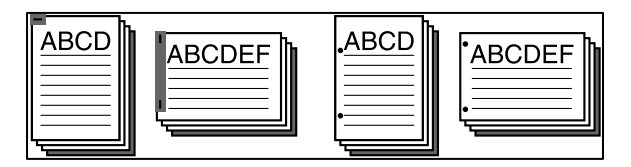

### a.) Heften – MERKE: nur bei Installation eines optionalen Finishers möglich!

Mehrseitige Dokumente können geheftet werden.

- Auf Registerkarte [Finishing] klicken
- Aus der Drop-down-Liste [Heften] die Anzahl und Position der Heftklammern auswählen
- b.) Lochen MERKE: nur bei Installation eine optionalen Finishers mit Locheinheit möglich!

Das gedruckte Dokument kann gleichzeitig gelocht werden.

- Auf Registerkarte [Finishing] klicken
- Aus der Drop-down-Liste [Lochen] die Anzahl und Position der Löcher auswählen
- Je nach ausgewählter Bindeposition sind unterschiedliche Heftpositionen verfügbar

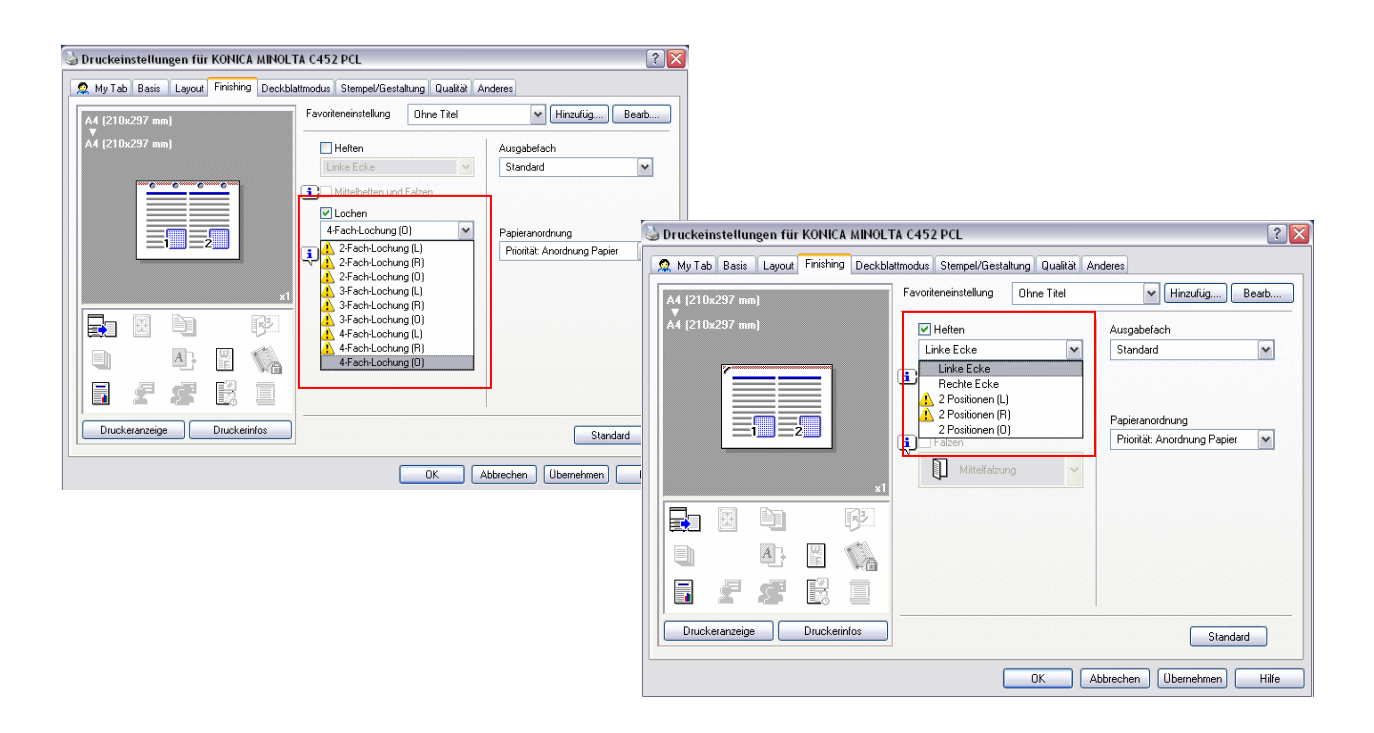

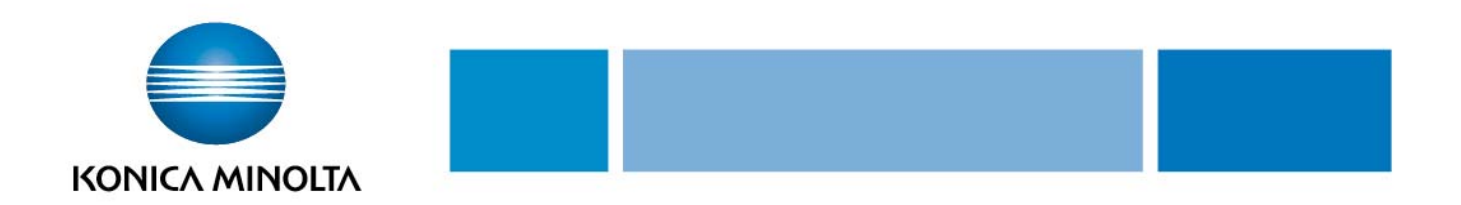

## 7. Falzen

MERKE: nur bei Installation der Heft-/Falzeinheit am Finisher möglich!

Hiermit kann die Mittelfalzung aktiviert werden.

- Auf Registerkarte [Finishing] klicken
   Aus der Drop-down-Liste [Falzen] "Mittelfalzung" auswählen

| 실 Druckeinstellungen für KONICA MINOLT  | FA C452 PCL                            | ? 🔀                             |
|-----------------------------------------|----------------------------------------|---------------------------------|
| 🧟 My Tab Basis Layout Finishing Deckbla | attmodus Stempel/Gestaltung Qualität A | nderes                          |
| A4 (210x297 mm)                         | Favoriteneinstellung Ohne Titel        | Hinzufüg Bearb                  |
| A4 (210x297 mm)                         | Heften                                 | Ausgabefach                     |
|                                         | Linke Ecke 👻                           | Standard 🗸                      |
|                                         | Mittelheften und Falzen                |                                 |
|                                         | 4-Fach-Lochung (0)                     | Papieranordnung                 |
|                                         | ▼ Falzen                               | Priorität: Anordnung Papier 🛛 💌 |
|                                         | Mittelfalzung 🗸 🗸                      |                                 |
|                                         |                                        |                                 |
|                                         |                                        |                                 |
|                                         |                                        |                                 |
|                                         |                                        |                                 |
| Druckeranzeige Druckerinfos             |                                        | Standard                        |
|                                         |                                        | bbrechen Übernehmen Hilfe       |

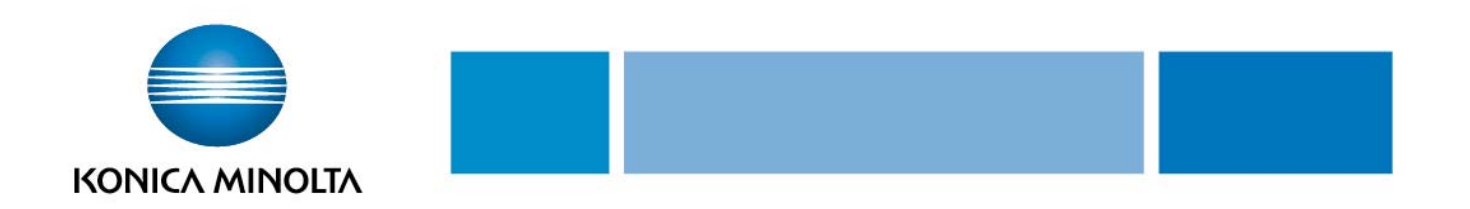

## 8. Deckblattmodus

| 🤰 My Tab Basis Layout Finishing Deckbla | attmodus Stempel/Gestaltung Qualität Ar | nderes                  |
|-----------------------------------------|-----------------------------------------|-------------------------|
| A4 (210x297 mm)                         | Eavoriteneinstellung Ohne Titel         | ✔ Hinzufüg Bearb        |
| ▼<br>A4 (210x297 mm)                    | ✓ Deckblatt vorn                        | Einstellungen pro Seite |
|                                         | Leer 🗸                                  | Liste 1                 |
|                                         | Magazin Deckblatt vorn                  | Liste bearbeiten        |
|                                         | Magazin 1 💌                             |                         |
|                                         | Deckblatt hint                          | DHP-Trennblatt          |
|                                         | Leer 🗸                                  | 🐴 Leer 🗸 🗸              |
| х1                                      | Magazin Deckblatt hint <u>.</u>         | Zwischenblattmagazin    |
|                                         | Magazin 1 💌                             | Magazin 1 👻             |
|                                         |                                         |                         |
|                                         |                                         |                         |
|                                         |                                         | Standard                |

#### a.) Drucken von Dokumenten mit vorderem/hinterem Deckblatt

- Auf Registerkarte [Deckblattmodus] klicken
- Kontrollkästchen [Deckblatt vorn] und [Deckblatt (Rückseite) hint.] auswählen
   [Drucken] auswählen, um auf dem vorderem bwz. hinteren Deckblatt zu drucken. [Leer] auswählen, um eine leere Seite hinzuzufügen
- Anschließend Papierkassette auswählen, die das Papier für das vordere und hintere Deckblatt enthält

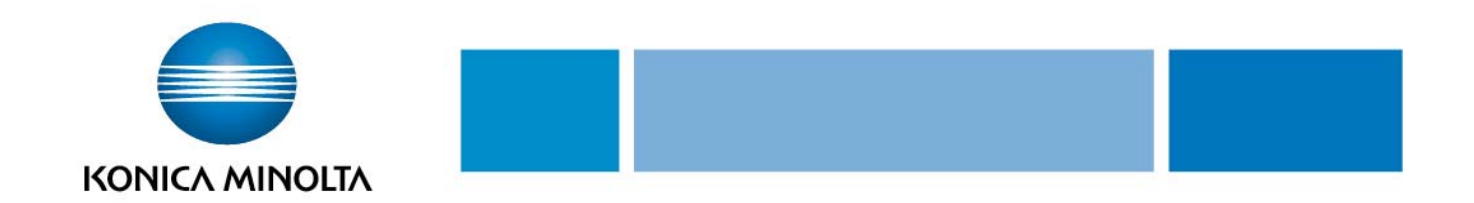

## 9. Auswahl der Ausgabemethode (Sicheres Drucken, Mailbox speichern)

Es kann nicht nur direkt ausgedruckt werden, sondern auch "Sicheres Drucken" ausgewählt werden, bei dem ein Kennwort zum Drucken erforderlich ist oder "In Mailbox speichern", bei dem Dokumente in einem Dokumentenordner gespeichert werden. Nun folgende Schritte wählen:

- Auf Registerkarte [Basis] klicken
- Aus der Drop-down-Liste [Ausgabe-Modus] die Ausgabemethode auswählen

| 실 Druckeinstellungen für KONICA MINOL        | FA C452 PCL                             | · · · · · · · · · · · · · · · · · · · |
|----------------------------------------------|-----------------------------------------|---------------------------------------|
| 🧟 My Tab Basis Layout Finishing Deckbla      | attmodus Stempel/Gestaltung Qualität Ar | nderes                                |
| A4 (210x297 mm)                              | Eavoriteneinstellung Ohne Titel         | V Hinzufüg Bearb                      |
| A4 (210x297 mm)                              | Originalausrichtung                     | Ausgabe <u>-</u> Modus                |
|                                              | Originalformat                          | Drucken                               |
|                                              | Δ4                                      | Sicheres Drucken                      |
|                                              | Papierformat<br>Wie Originalformat      | In Mailbox speichern                  |
| 1×1                                          | Zoom [25400%]                           | In Mailb. sp./druck.                  |
|                                              |                                         | Testdruck                             |
|                                              | Papier <u>m</u> agazin<br>Magazin 1     | ID&Drucken                            |
|                                              | Papiertyp<br>Normalpapier               | Papiereinst, für jedes Magazin        |
| Drucker <u>a</u> nzeige <u>D</u> ruckerinfos |                                         | Standard                              |
|                                              | ОК А                                    | bbrechen Ü <u>b</u> ernehmen Hilfe    |

Drucken: Der Druckvorgang wird sofort gestartet

**Sicheres Drucken:** Das zu druckende Dokument wird in der sicheren Dokumentenbox des Systems gespeichert. Diese Option wählt man zum Drucken streng vertraulicher Dokumente aus (max. 100 Dokumente)

Bei Auswahl von "Sicheres Drucken" eine ID und das zugehörige Kennwort in das angezeigte Fenster eingeben

| - Sicheres Drucke                                               | n                                                                                                    |
|-----------------------------------------------------------------|----------------------------------------------------------------------------------------------------|
| ID f. sich, Druc                                                | ken                                                                                                    |
|                                                                 | May 16                                                                                                    |
| I Kanana A                                                      | Mux. To                                                                                                    |
| Kennwort                                                        |                                                                                                    |
|                                                                 | Max. 8                                                                                                    |
| Betätigen<br>folgende<br>"Sicheres<br>auszugeb                  | I Sie auf dem Bedienfeld des Druckers A<br>Tasten, um die Dokumente, die mit<br>Drucken" gedruckt werden,<br>sen. |
| In Mailbox speic<br>Dateiname                                   | hem                                                                                                    |
|                                                                 | Max. 30                                                                                                    |
| Mailboxnummer                                                   | Max. 30                                                                                                    |
| Mailboxnummer                                                   | Max. 30<br>Max. 9                                                                                                 |
| Mailboxnummer                                                   | Max. 30<br>r<br>Max. 9                                                                                            |
| Mailboxnummer<br>Mailboxnummer<br>Wählen Sie [l<br>Drucken] aus | Max. 30<br>r<br>Max. 9<br>In Mailbox speichern) oder [Sicheres<br>der Liste unter [Ausgabe-Modus] auf             |

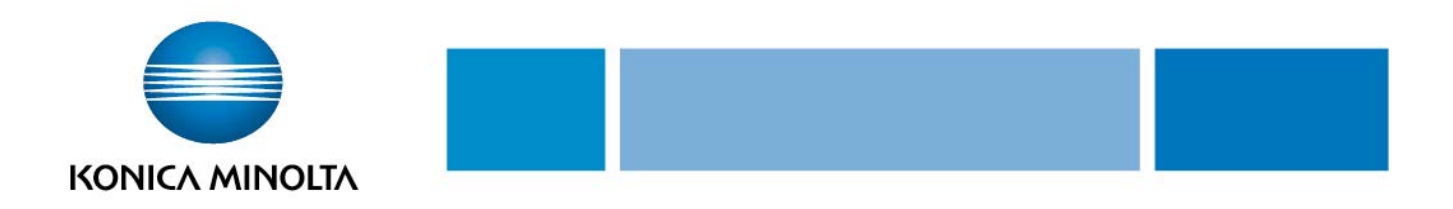

- Zum Drucken des Dokuments am Bedienfeld am System [System-Ben.-Box] und anschließend im Boxmodus [Vertraul. Dokum. Empfang Box] berühren
- Nach Eingabe der Benutzer-ID und des Kennworts ist das Dokument verfügbar und kann gedruckt werden

**In Mailbox speichern:** Das zu druckende Dokument wird in einer Box auf diesem System gespeichert

In Mailbox speichern und drucken: Das Dokument wird in einer Box gespeichert und gleichzeitig gedruckt

Bei Auswahl von "In Mailbox speichern" oder "In Mailbox speichern und drucken", Dateinamen und Boxnummer im dafür angezeigten Dialogfeld eingeben

| enutzereinstellung                                                                                                    |
|----------------------------------------------------------------------------------------------------|
| Sicheres Drucken                                                                                                    |
| Max. 16                                                                                                    |
| Kennwort                                                                                                    |
| Max. 8                                                                                                    |
| Betätigen Sie auf dem Bedienfeld des Druckers A<br>folgende Tasten, um die Dokumente, die mit<br>"Sicheres Drucken" gedruckt werden,<br>auszugeben. |
| In Mailbox speichern<br>Dateiname                                                                                                    |
| Max. 30                                                                                                    |
| Mailboxnummer Max. 9                                                                                                    |
| Geben Sie [Dateiname] und [Mailboxnummer] für die 🔄<br>Option [In Mailbox speichern] ein.                                                           |
| OK Abbrechen Standard Hilfe                                                                                                    |

**Testdruck:** Nachdem ein Teil des Dokuments gedruckt wurde, wird der Druckvorgang vorübergehend unterbrochen. Der verbleibende Auftrag wird auf dem System als Druckauftrag gespeichert. Beim Drucken mehrerer Seiten/Sätze kann der Rest des Druckjobs gedruckt werden, nachdem das Druckergebnis geprüft wurde. Zum Fortsetzen des Druckvorgangs die Liste "Gehaltene Jobs" im Bildschirm [Joblist] am Bedienfeld des Systems berühren. Die Option sollte gewählt werden, um zu vermeiden, dass große Druckaufträge falsch gedruckt werden

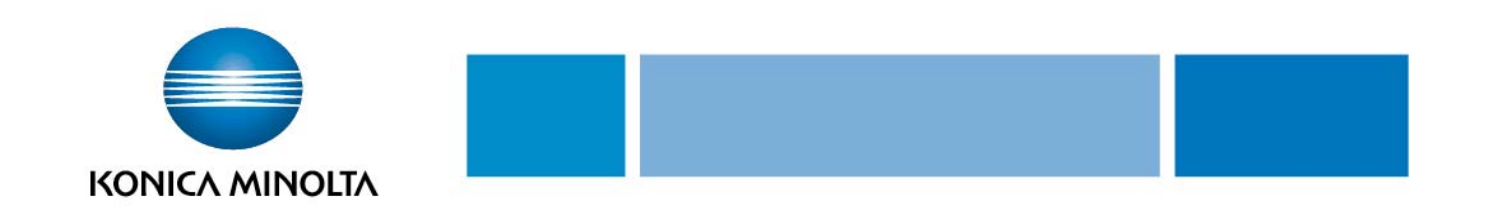

## 10. Wasserzeichen und Kopiersicherheit

Bestimmten Text im Hintergrund als Wasserzeichen drucken

| a Druckeinstellungen für KONICA MINOLTA C452 PCL 🔹 👔                         |                                                                                                    |                                                                 |  |
|------------------------------------------------------------------------------|----------------------------------------------------------------------------------------------------|-----------------------------------------------------------------|--|
| 🧟 My Tab Basis Layout Finishing Deckblat                                     | 🧟 My Tab Basis Layout Finishing Deckblattmodus Stempel/Gestaltung Qualität Anderes                                                                                                    |                                                                 |  |
| A4 (210x297 mm)                                                              | Favoriteneinstellung Ohne Titel                                                                                                    | ✔ Hinzufüg Bearb                                                |  |
| ▼<br>A4 (210x297 mm)                                                         | ✓ Wasserzeichen                                                                                                    |                                                                 |  |
|                                                                              | CRINGEND     A     CONSCHREIBEN     CONSCHREIBEN      CONSCHREIBEN     CONSCHREIBEN      CONSCHREIBEN      CONSCHREIBEN      CONSCHREIBEN     CONSCHREIBEN | Kopierschutz       Bearbeiten       Datum/Zeit       Seitenzahl |  |
|                                                                              | Overlay                                                                                                    | Bearbeiten                                                      |  |
|                                                                              | Ohne 💌                                                                                                    |                                                                 |  |
|                                                                              |                                                                                                    |                                                                 |  |
|                                                                              | Bearbeiten                                                                                                    | Bearbeiten                                                      |  |
| Druckeranzeige Druckerinfos Sind diese Funktionen auf dem Drucker aktiviert. |                                                                                                    |                                                                 |  |
|                                                                              | OK A                                                                                                    | bbrechen Übernehmen Hilfe                                       |  |

- Auf Registerkarte [Stempel/Gestaltung] klicken
- Aus der Drop-down-Liste das zu druckende Wasserzeichen auswählen

### a.) Bearbeitung eines Wasserzeichens

Schriftarten und Position des Wasserzeichens können geändert werden und ein neues Wasserzeichen kann registriert werden

- C Auf Schaltfläche [Bearbeiten] klicken
- Cum Erstellen eines Wasserzeichens auf die Schaltfläche [Hinzufügen] klicken
  - Zum Ändern des Wasserzeichens das betreffende Wasserzeichen auswählen und unter Schriftartname, Stil, Textfarbe, Format] etc. Änderungen vornehmen.

| Wasserzeichen bearbeiten                                                                |                                                                             | ? ×                                                                                                    |
|-----------------------------------------------------------------------------------------|-----------------------------------------------------------------------------|----------------------------------------------------------------------------------------------------|
| VERTRAULICH                                                                             | Akueles Waserzeichen                                                        | Wasserzeichername<br>WERTRAULICH<br>Wasserzeichertext<br>VERTRAULICH<br>Hinzufügen                                                                |
| -100% +100%<br>Position[-100+100]<br>× 0 = x × 0 = x x<br>Vinkel<br>0 = Grad [-180+180] | Schriftathame<br>Aual T<br>Stä<br>Normal T<br>Textfabe<br>Rot T<br>Freigabe | Format       72 <punkt (7600)<="" td="">       Rahmen        Ohne        IV     Transparent       Nur erste Seite        Wiederholung    </punkt> |
|                                                                                         | OK Abbrechen                                                                | Standard Hilfe                                                                                                    |

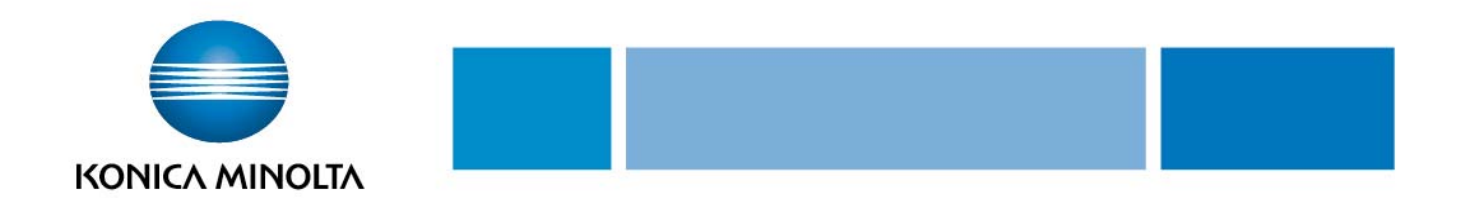

### Kopiersicherheit

Das erneute Ausdrucken von Kopien einschränken oder verhindern.

MERKE: Für die Funktionen "Kopiersperre" und "Kopieren mit Kennwort" wird Security Kit SC-507 benötigt.

| Druckeinstellungen für KONICA MINOLTA C452 PCL |                                                                 |                           |
|------------------------------------------------|-----------------------------------------------------------------|---------------------------|
| A4 (210x297 mm)                                | Favoriteneinstellung Ohne Titel                                 | Hinzufüg Bearb            |
| A4 (210x297 mm)                                | Wasserzeichen                                                   | Kopiersicherheit          |
|                                                | RUNDSCHREIBEN                                                   | Kopierschutz              |
|                                                |                                                                 | Kopierschutz              |
|                                                | Bearbeiten                                                      | Fortlauf. Stempel         |
| *1                                             | Overlay                                                         | Kopiersperre              |
|                                                | Ohne 💌                                                          |                           |
|                                                |                                                                 | Geräteeinstellung 1>      |
|                                                | Bearbeiten                                                      | Bearbeiten                |
| Druckeranzeige Druckerinfos                    | Sind diese Funktionen auf dem Druc<br>werden die entsprechenden | ker aktiviert             |
|                                                | OK A                                                            | obrechen Übernehmen Hilfe |

- Auf Registerkarte [Stempel/Gestaltung] klicken
- Aus Drop-Down-Liste [Kopiersicherheit] den gewünschten Schutz auswählen

#### a.) Bearbeitung eines Schutzes

Zeichen, Datum/Zeit, Textgröße, Darstellungsüberlagerung uvm. können geändert werden.

- C Auf Schaltfläche [Bearbeiten] klicken
- zum Ändern des Schutzes den betreffenden Schutz auswählen und unter [Druckobjekt und Detaileinstellungen] Änderungen wie Zeichen, Winkel, Textgröße, Darstellungsüberlagerung, Muster etc., vornehmen.

**Kopierschutz**: Kopie wird mit einem nahezu unsichtbaren Grauschleier versehen, was ein erneutes Kopieren erschwert.

**Fortlauf. Stempel:** Kopie wird mit einem Fortlaufenden Stempel versehen, der bei einer erneuten Kopie sichtbar wird.

**Kopiersperre** (nur mit Security Kit SD-507): Verhindert auf dem System das erneute Kopieren des ausgedruckten Dokuments und auf jedem weiteren System, das ebenfalls ein SD-507 installiert hat. **Kopieren mit Kennwort** (nur mit Security Kit SD-507): ein erneutes Kopieren des Dokuments auf dem System oder auf anderen Systemen mit installiertem SD-507 ist erst nach Eingabe eines Passwortes möglich.

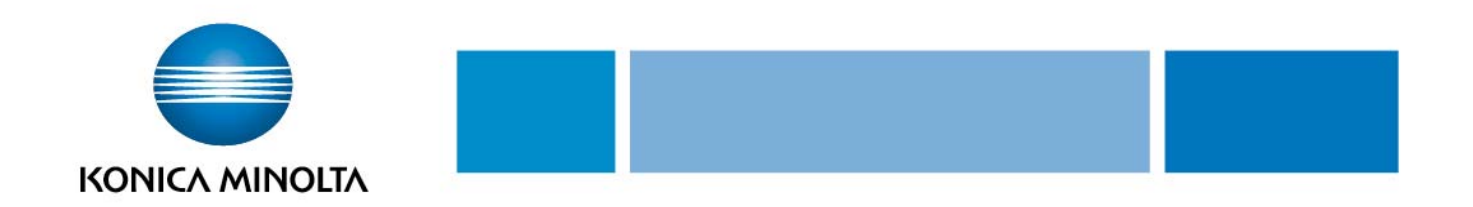

### 11. Qualitätseinstellungen

Auf der Registerkarte [Qualität] können u.a. die Schriftarteneinstellungen geändert werden.

| Druckeinstellungen für KONICA MINOLT     | A C452 PCL                           | ?                          |
|------------------------------------------|--------------------------------------|----------------------------|
| 🧟 My Tab Basis Layout Finishing Deckblat | tmodus Stempel/Gestaltung Qualität , | Anderes                    |
|                                          | Favoriteneinstellung 🥂 🥵 Std.einst.  | Hinzufüg Bearb             |
|                                          | Farbe auswählen                      |                            |
|                                          | Auto Farbe                           |                            |
|                                          | 2 farbig                             | Muster                     |
|                                          | i Schwarz+Hot                        |                            |
|                                          | Mit Schwarz drucken                  | Bildkomprimierung          |
|                                          | Text/Abbildung                       |                            |
|                                          | Qualität anpassen                    | Glanz Modus                |
|                                          | Farbeinstellungen                    | Toner sparen               |
|                                          | Foto                                 | Konturbetonung             |
|                                          | DTP                                  |                            |
|                                          | CAD                                  |                            |
|                                          |                                      | Schriftarteinstellungen    |
| Druckeranzeige Druckerinfos              |                                      | Standard                   |
|                                          | ОК                                   | Abbrechen Übernehmen Hilfe |

Die in Windows verwendeten TrueType-Schriftarten können durch die Druckerschriftarten dieses Systems ersetzt werden.

- Auf Registerkarte [Qualität] klicken und [Schriftarteneinstellungen] auswählen
- Einstellungen für folgende Optionen können angegeben werden:

**Schriftartformat downloaden:** Den TrueType-Schriftarttyp auswählen, der herunter geladen werden soll, wenn keine Druckerschriftarten verwendet werden.

#### Druckerschriftarten verwenden:

Diese Option auswählen, um die Drucker-schriftarten nicht zu ersetzen. Bei Aktivierung dieser Option werden die TrueType-Schriftarten nicht auf den Drucker herunter geladen.

| Schriftartformat downloaden           Outline           ✓           Øruckerschriftarten verwenden               |                                                                                   |
|----------------------------------------------------------------------------------------------------|-----------------------------------------------------------------------------------|
| TrueType-Schriftarten-Ersetzungstabel                                                                           | Zu verw. Druckerschriftart                                                        |
| Arial<br>Arial Black<br>Arial Narrow<br>Book Antiqua<br>Bookman Old Style<br>Schriftart-Ersetzungseinstellungen | Arial<br>Nicht verwenden<br>Nicht verwenden<br>Nicht verwenden<br>Nicht verwenden |
| TrueType-Schriftart                                                                                             | Zu verw. Druckerschriftart                                                        |

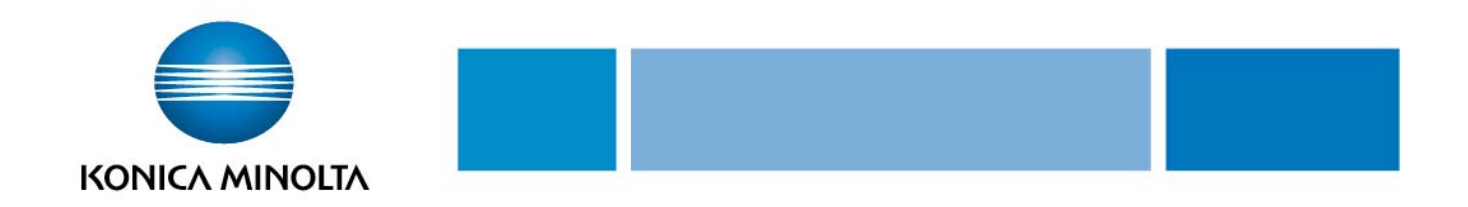

### 12. Speichern der Treibereinstellungen

Hier können Einstellungswerte gespeichert und bei Bedarf abgerufen werden.

- Treibereinstellungen über die Registerkarte [Basis] und/oder die Registerkarte [Layout] ändern
- C Auf die Schaltfläche [Hinzufügen] klicken
- Dateiname im Textfeld [Name] eingeben
- Bei Bedarf eine Nachricht im Textfeld [Kommentar] eingeben
- Es besteht die Möglichkeit auszuwählen, ob die zu sichernden Treibereinstellungen anderen Benutzern zur Verfügung stehen sollen
- Auf Schaltfläche [OK] klicken die Einstellungen werden nun in einer Bibliothek registriert

| 😓 Druckeinstellungen für KONICA MINOLTA C452 PCL 🔹 👔 👔                             |                                                                                                    |                                                                                                    |
|------------------------------------------------------------------------------------|----------------------------------------------------------------------------------------------------|----------------------------------------------------------------------------------------------------|
| 👷 My Tab Basis Layout Finishing Deckblattmodus Stempel/Gestaltung Qualität Anderes |                                                                                                    |                                                                                                    |
| A4 (210x297 mm)                                                                    | Favoriteneinstellung Ohne Titel                                                                                                    | ✔ Hinzufüg Bearb                                                                                                    |
| A4 (210x297 mm)                                                                    | Originalausrichtung         Image: Construction of the second second s | Ausgabe-Modus          Drucken         Benutzereinstellung         Authent./Volumenverfolgung         Kopien         1       [19999] |
|                                                                                    | Auto     Manuell     X                                                                                                    | JJJ ♥ Sortieren                                                                                                    |
|                                                                                    | Papiermagazin<br>Magazin 1                                                                                                    | U Versatz                                                                                                    |
|                                                                                    | Papiertyp     Normalpapier                                                                                                    | Papiereinst, für jedes Magazin                                                                                                    |
| Druckeranzeige Druckerinfos Standard                                               |                                                                                                    |                                                                                                    |
| OK Abbrechen Übernehmen Hilfe                                                      |                                                                                                    |                                                                                                    |

| Favoriteneinstellung speichern | <u>? ×</u> |
|--------------------------------|------------|
| Name                           |            |
| I                              |            |
| 🔽 Symbol  🗔 💌                  |            |
| Freigabe                       |            |
| Kommentar                      |            |
|                                | 4          |
|                                |            |
|                                |            |
|                                | ~          |
|                                |            |
| OK Abbrechen                   | Hilfe      |
|                                |            |

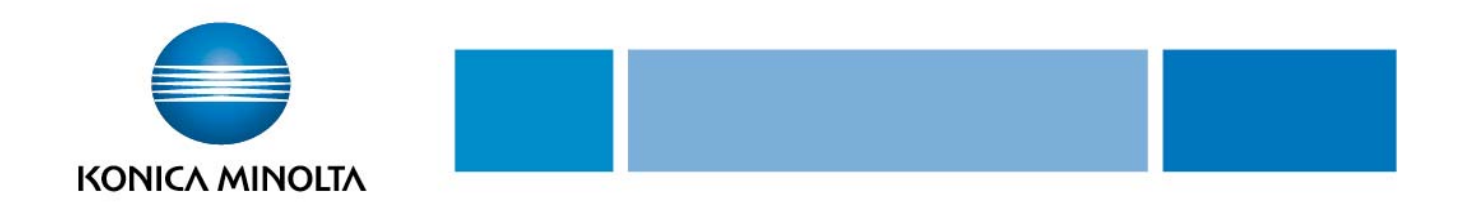

Ihre Anmerkungen:

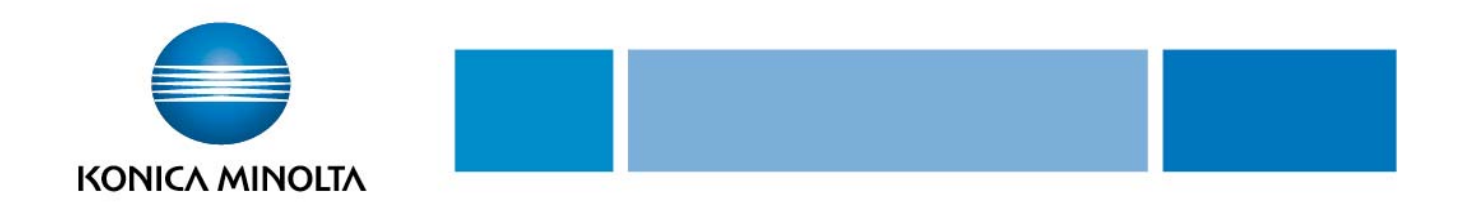

Ihre Anmerkungen:

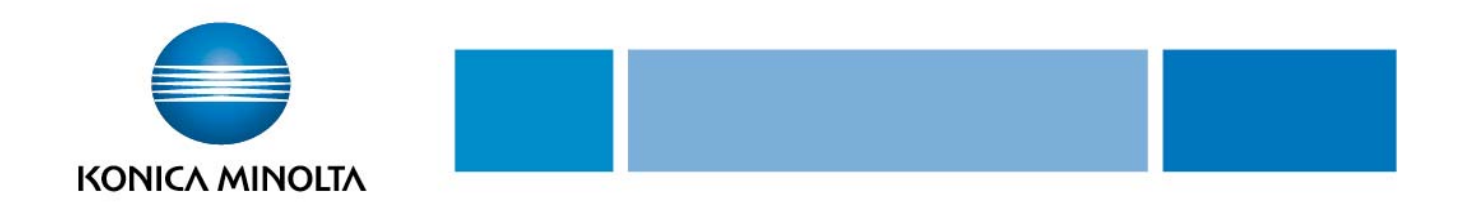

Ihre Anmerkungen:

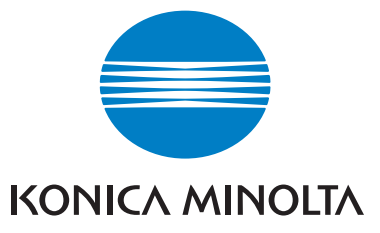